# Keenville User Guide

User Guide for 2023-2024 Part 5: District and School Leader Dashboards

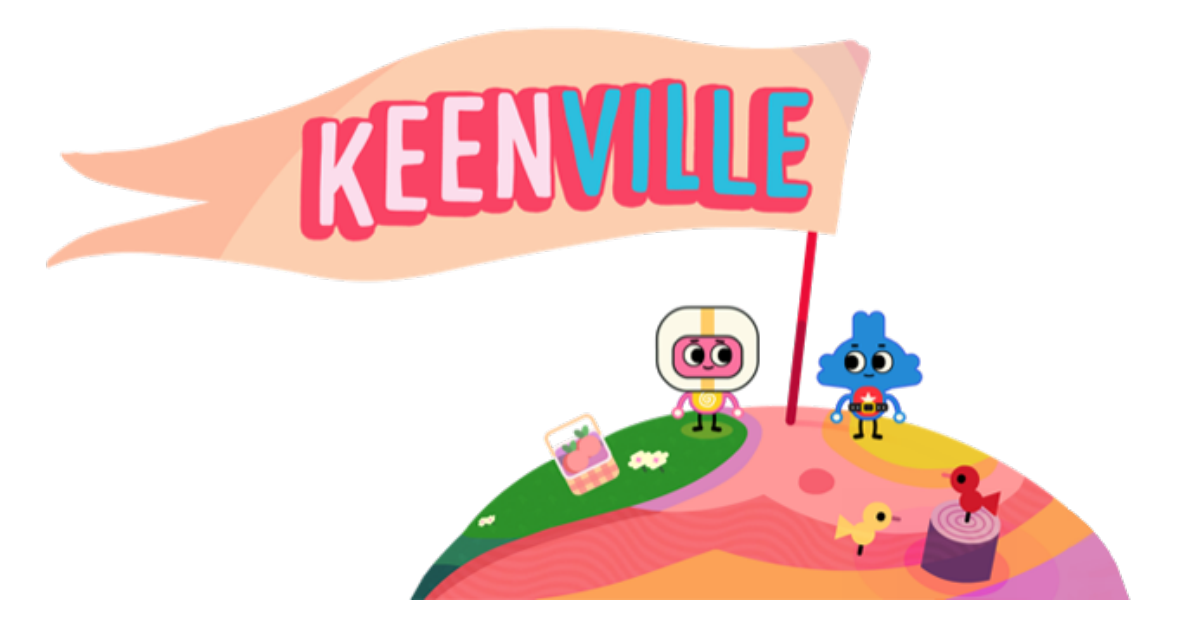

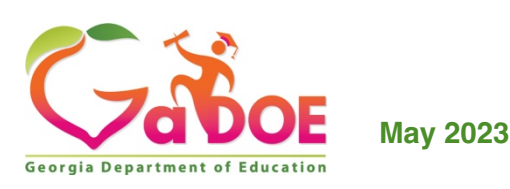

# **Table of Contents**

| Introduction                                               | 3  |
|------------------------------------------------------------|----|
| Dashboard Options                                          | 3  |
| Filtering Performance Results                              | 4  |
| District/School Overview                                   | 5  |
| View Progress by District or School                        | 7  |
| Assigning Games from School Overview (School Leaders Only) | 8  |
| Student Overview                                           | 10 |
| View Progress by Student                                   | 11 |
| Play History Report                                        | 12 |
| View Performance by Game                                   | 14 |
| Student Progress Report (School Leaders Only)              | 16 |
| Assign Games using Data Results (School Leaders Only)      | 18 |
| Assign Games                                               | 19 |

## Introduction

As students play Keenville games, performance data are captured in an interactive dashboard each time a round of play is completed. District and school leaders can access this performance data by clicking the **dashboard** button upon logging into Keenville. **Note: The School Leader Dashboard is populated in real-time, but there is a one-day delay in data population to the District Leader Dashboard**.

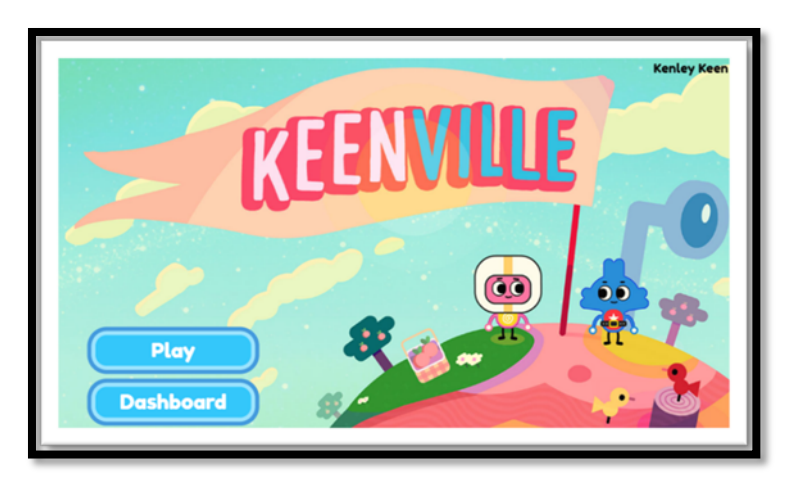

## **Dashboard Options**

The District and School Leader Dashboards have primarily the same functionality, with two exceptions. School leaders can assign games to students and export student progress reports, while district leaders do not have these options.

Upon entering the dashboard, leaders have three options as described below.

#### **District Leader Dashboard:**

- District and School Overviews This view provides a district- and school-level data summary by content area, grade, and class.
- Student Overview This view provides an individual student data summary by content area, class, and game.
- View Games– This view provides information related to each game.

| District and School<br>Overviews                                         | Student Overview                                                       | View Games            |  |
|--------------------------------------------------------------------------|------------------------------------------------------------------------|-----------------------|--|
| District and school data<br>summary by content area,<br>grade, and class | Individual student data<br>summary by content area,<br>class, and game | View game information |  |

#### School Leader Dashboard:

- School Overview This view provides a school-level data summary by content area, grade, and class. School leaders can also assign games to a whole school or whole class based on data results within this view.
- Student Overview This view provides an individual student data summary by content area, class, and game. School leaders can also assign games to individual students based on data results within this view.

| School Overview                                             | Student Overview                                                       | Assign Games                                              |  |
|-------------------------------------------------------------|------------------------------------------------------------------------|-----------------------------------------------------------|--|
| School data summary by<br>content area, grade, and<br>Class | Individual student data<br>summary by content area,<br>class, and game | Assign games to the whole<br>school or individual classes |  |

Assign Games – This view allows school leaders to assign games to a whole school or individual classes.

#### **Filtering Performance Results**

Within the **District/School Overviews** and **Student Overview**, leaders can customize the presentation of results using several drop-down menus.

- Domain or Big Idea Leaders can select specific ELA domains, math big ideas, or view performance for all content areas.
- Game Grade Leaders can select the Game Grade level to view student performance across grade levels, based on the standards, expectations, and skills assessed in each game. As students level up or down within a game based on individual need, a class may have student performance data across multiple grade levels.

|                                                  | District:<br>District/School (                                                                                   | verviews             | Student Overview |                | View Games                               | Log Out                                 |                                                    |                |
|--------------------------------------------------|----------------------------------------------------------------------------------------------------|----------------------|------------------|----------------|------------------------------------------|-----------------------------------------|----------------------------------------------------|----------------|
| Schools: All Show results for: All Content Areas | Classes: All Classrooms - Grades Game Grade: All Grade Lev Game Grade: All Grade Lev Responses Insufficient Data | IS - NOV 2022 - 10 N | IOV 2022 v Apply |                |                                          |                                         |                                                    |                |
| All Content Areas                                | MATH                                                                                                    |                      |                  | Dr<br>fi<br>ic | op-dow<br>iltering<br>lea, gar<br>alignn | vn men<br>by don<br>ne grac<br>nent, oi | us allow f<br>nain or bi<br>de, conter<br>r month. | ior<br>g<br>nt |

> Month –Leaders can select the date range (by month) to view class performance.

## **District/School Overview**

In the District/School Overview, performance results are presented in donut charts. Each donut chart displays the percentage of items answered correctly in green and the percentage of items answered incorrectly in red. If data are not available, the donut chart will display a gray background.

In addition, hovering over a donut chart will reveal the percentage and number of items answered correctly, as well as the number of items attempted.

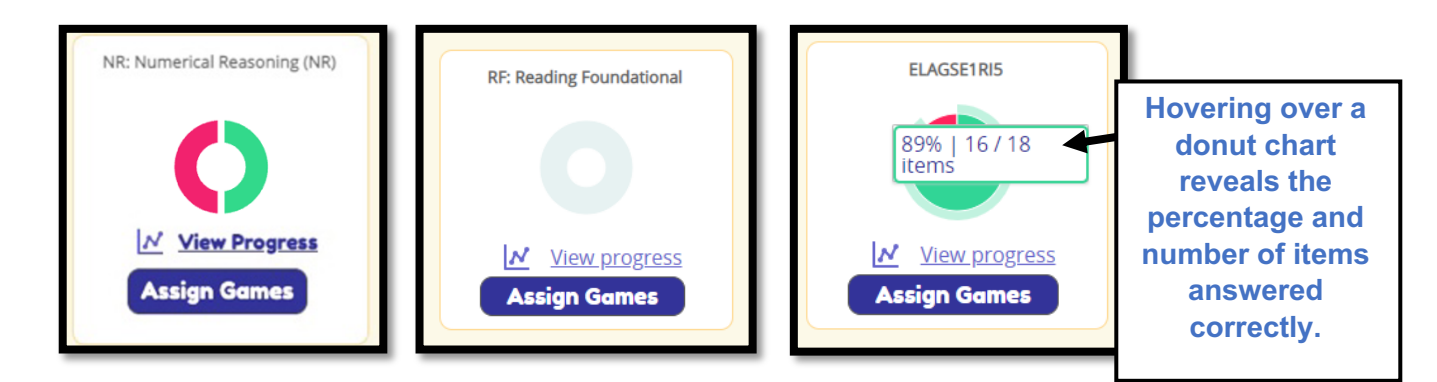

Within the District/School Overview, district leaders can filter performance results at the highest level of aggregated data, such as whole district or whole school by all content areas, or filter by ELA domains and math big ideas. Data can be filtered by using the drop-down menus or by clicking directly on the donut charts.

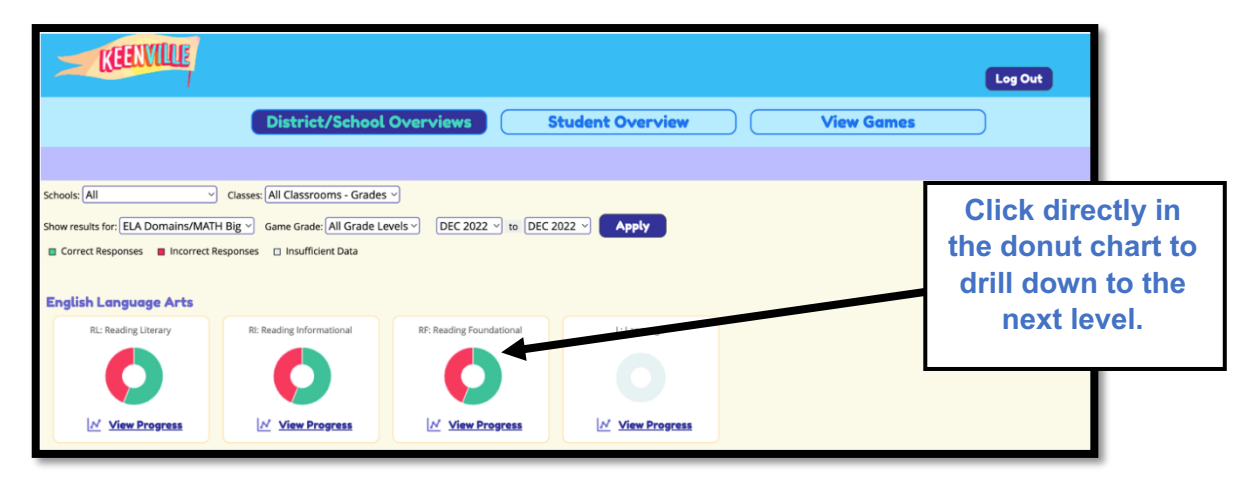

Clicking on the donut chart for a specific domain or big idea will reveal the aggregated data for all schools that have student data, as shown below for ELA.

| RL: Reading Literary           |                        |                                       |
|--------------------------------|------------------------|---------------------------------------|
| Key Ideas and Details          | Craft and Structure    | Integration of Knowledge and<br>Ideas |
|                                | 0                      | 0                                     |
| <u> ✓</u> <u>View Progress</u> | ✓ <u>View Progress</u> | ✓ <u>View Progress</u>                |

Similarly, clicking on the donut chart for a specific strand will reveal the results for each standard or expectation within that strand. This example shows the standards within the Reading Literary Domain, Key Ideas and Details strand:

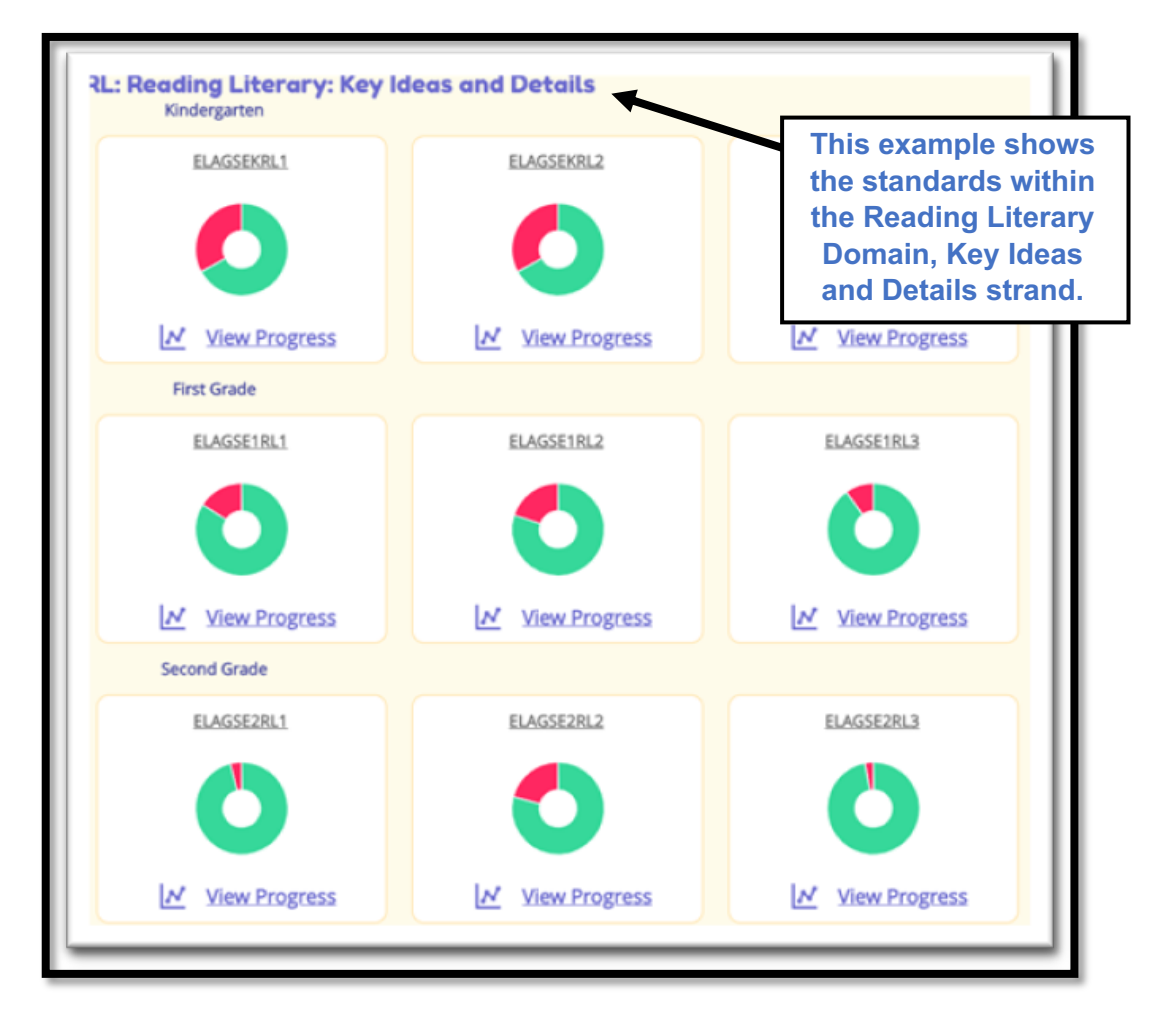

ELAGSEKRL1 With prompting and support, ask and answer questions about key details in a text. River Clean Up View Progress View Progress River Clean Up View Progress View Progress

A final click on the donut chart will display the game data aligned to the standard selected.

## **View Progress by District or School**

Leaders can view performance over time for the whole district or school by clicking the **View Progress** link located below each donut chart.

| KEENVILLE             |                                  |                                          |                 | Log Out                                 |
|-----------------------|----------------------------------|------------------------------------------|-----------------|-----------------------------------------|
|                       | District/School                  | Overviews S                              | tudent Overview | View Games                              |
| Schools: All ~        | Classes: All Classrooms - Grades | vevels version DEC 2022 version to DEC 2 | 022 y Apply     |                                         |
| English Language Arts | lesponses 🔲 insufficient Data    |                                          |                 | Click "View<br>Progress" to display     |
| RL: Reading Literary  | RI: Reading Informational        | RF: Reading Foundational                 | L: Language     | a graph of<br>performance over<br>time. |

Progress is displayed as a line graph in which each data point represents the percentage of items answered correctly in that month (number of items answered correctly *on first attempt* divided by number of items attempted). In the next example, students in the district correctly responded to 48% of the Reading Informational items attempted in October and responded correctly to 75% of the Reading Informational items attempted in May, suggesting significant improvement over the year.

| V | Whole D                                      | Distri         | ict: Prog                   | ress for                          | RI: Read                    | ing Infor                  | mationa              | al                      |            |             |             |              | ×                   |
|---|----------------------------------------------|----------------|-----------------------------|-----------------------------------|-----------------------------|----------------------------|----------------------|-------------------------|------------|-------------|-------------|--------------|---------------------|
|   | Percertage correct<br>(of Attempted<br>&ems) | 100<br>50<br>0 | Aug                         | Sep                               | 48%                         | Nov                        | Dec                  | Jan                     | Feb        | Mar         | Apr         | 75%          | )                   |
|   |                                              | The<br>Onl     | percent co<br>y the first a | orrect is calco<br>ittempt is re- | ulated base<br>corded in th | d on the nu<br>his measure | Month<br>mber of cor | of Year<br>rrectly answ | ered items | over the nu | mber of ite | ms attempted | in a round.<br>ncel |

#### Assigning Games from School Overview (School Leaders Only)

In the School Overview, **school leaders** can assign games to an entire school or class based on performance within a specific ELA domain or math big idea.

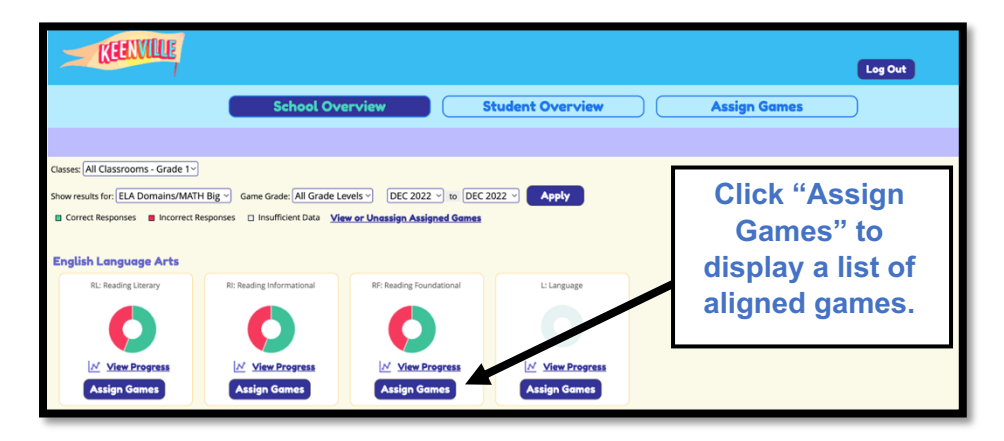

Clicking on the **Assign Games** button below a donut chart will display a list of all games aligned to the specific content.

To assign a game, **school leaders** will check the box next to "Select this game", check either Whole School or specific classes, and then click the **Submit** button.

| Assign Games to RI: Reading Informational                                                      |                                                                           |                                 |                                                |        |  |  |  |  |  |  |
|------------------------------------------------------------------------------------------------|---------------------------------------------------------------------------|---------------------------------|------------------------------------------------|--------|--|--|--|--|--|--|
| Cave Explorer                                                                                  | Assign to:<br>Whole Schoo<br>Grade 1 - Cl<br>Grade 1 - Cl<br>Grade 1 - Cl | ol ass A<br>ass B<br>ass C<br>S | Check "Whole<br>School" or<br>pecific classes. | Î      |  |  |  |  |  |  |
| Select this game                                                                               | Check<br>"Select this<br>game".                                           |                                 | Click                                          |        |  |  |  |  |  |  |
| Strands: Craft and Structure; Integr<br>Knowledge and Ideas; Key Ideas and<br>Island Adventure | ation of<br>d Details;                                                    |                                 | Submit                                         | ·      |  |  |  |  |  |  |
|                                                                                                |                                                                           |                                 | Cancel                                         | Submit |  |  |  |  |  |  |

## **Student Overview**

In the Student Overview, student performance is presented in bar charts. Each bar chart displays the percentage of items answered correctly in green and the percentage of items answered incorrectly in red. In addition, hovering over a bar chart will reveal the percentage and number of items answered correctly and incorrectly, as well as the number of items attempted.

In the example below, the green bar shows that the student answered 14 items correctly out of 16 items attempted (88%). The red bar shows that the student answered 2 items incorrectly out of 16 items attempted (13%).

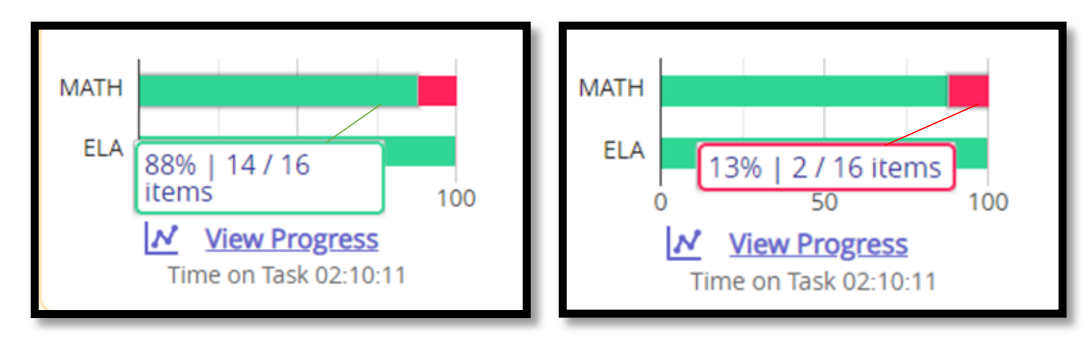

To view performance for each student in a class relative to a specific domain/big idea, district and school leaders can filter the results using the drop-down menus. Results will be displayed for the whole class, but at the individual student level, as shown below.

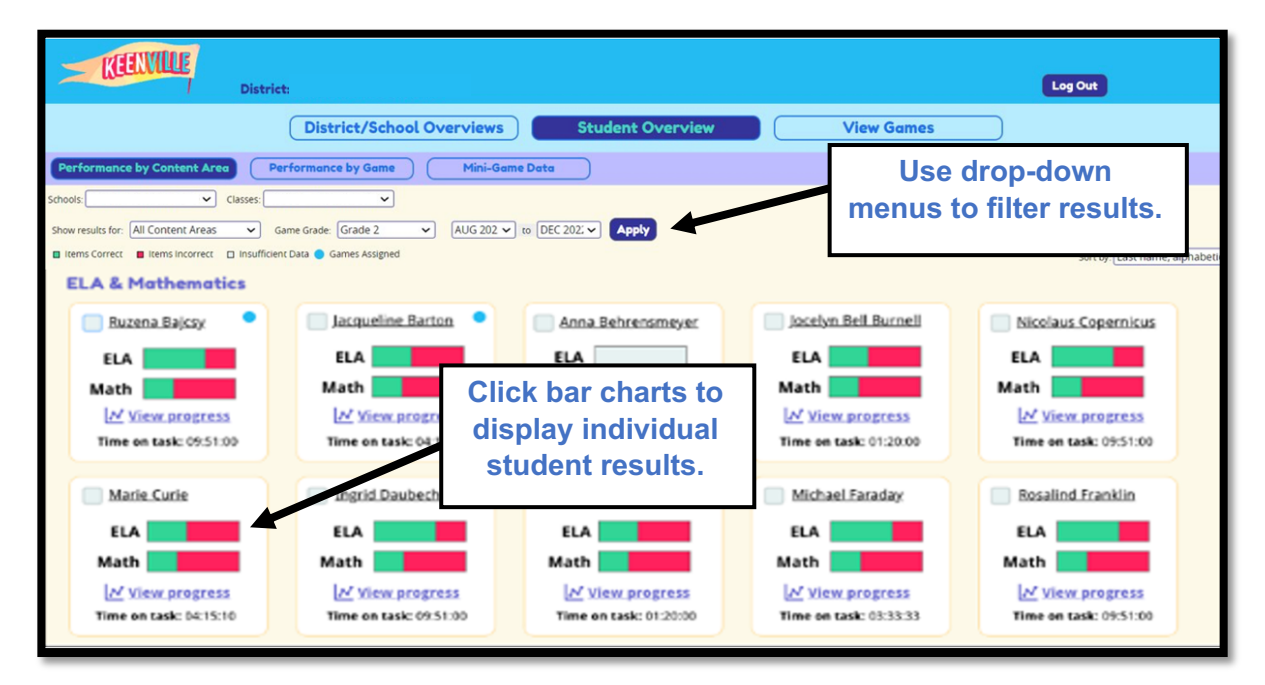

To view individual student data, district and school leaders can click directly on the bar charts or click on the student's name.

Clicking on an individual student will display that student's results across all domains and big ideas.

| District:                                                         |                                                                   | Log Out |
|-------------------------------------------------------------------|-------------------------------------------------------------------|---------|
|                                                                   | District/School Overviews Student Overview View Games             |         |
| Performance by Content Area Play History                          | Mini-Game Data                                                    |         |
| Schools: Classes:                                                 | v                                                                 |         |
| Back Class Roster:                                                | Grade 2     AUG 2022     to DEC 2022     Apply                    |         |
| Items Correct     Items Incorrect     Insufficient Data     Games | Assigned                                                          |         |
| Total Time on Task 00:00:00                                       |                                                                   |         |
| English Language Arts                                             | Mathematics                                                       |         |
| R: Reading informational                                          | NR: Numerical Resourcing (NR) (Jr) (See Progress                  |         |
| RF: Reading Foundational                                          | PARE Patterning & Algebraic Reasoning         [Art Misse Progress |         |
| L'Language                                                        | 0 00 100 100 100 000 000 000 000 000 00                           |         |

#### **View Progress by Student**

Leaders can view performance over time for an individual student by clicking the **View progress** link located below each bar chart.

| District: Log Out                                                                                    |                                 |                        |                        |                                      |              |  |  |  |
|----------------------------------------------------------------------------------------------------|---------------------------------|------------------------|------------------------|--------------------------------------|--------------|--|--|--|
|                                                                                                    | District/School Overviews       | Student Overview       | View Games             |                                      |              |  |  |  |
| Performance by Content Area                                                                          | Performance by Game Mini-Ga     | ime Data               |                        |                                      |              |  |  |  |
| Schools: Classes:                                                                                    | ~                               |                        |                        |                                      |              |  |  |  |
| Show results for: All Content Areas   Items Correct  Items incorrect  Insuffice  Items A Mathematics | Game Grade: Grade 2 V AUG 202 V | to [DEC 202: ~] Apply  |                        | Click "Vie<br>progress" to d         | w<br>lisplay |  |  |  |
| 📃 Ruzena Bajcsy 🔹                                                                                    | Jacqueline Barton               | Anna Behrensmeyer      | Jocelyn Bell Burnell   | a graph of stu                       | Ident        |  |  |  |
| ELA Math                                                                                             | ELA Math                        | ELA Math               | ELA Math               | performance                          | over         |  |  |  |
| M View progress                                                                                      | View progress                   | View progress          | View progress          | time.                                |              |  |  |  |
| Time on task: 09:51:00                                                                               | Time on task: 04:15:10          | Time on task: 00:00:00 | Time on task: 01:20:00 |                                      |              |  |  |  |
| Marie Curie                                                                                          | Ingrid Daubechies               | Albert Einstein        | Michael Faraday        | Rosalind Franklin                    |              |  |  |  |
| ELA                                                                                                  | ELA                             | ELA                    | ELA                    | ELA                                  |              |  |  |  |
| Math                                                                                                 | Math                            | Math                   | Math                   | Math                                 |              |  |  |  |
| View progress                                                                                        | View progress                   | View progress          | View progress          | View progress Time on task: 09:51:00 |              |  |  |  |

In the example below, Sample Student 1 correctly answered 50 percent of the math items attempted in April but then did not access the math games in May, as indicated by the drop to 0 / 0 items. If the student had attempted items but did not answer any correctly, the indicator would read 0 / number of items attempted. The graph also shows that the student correctly answered 23 ELA items out of 38 items attempted, or 61 percent correct.

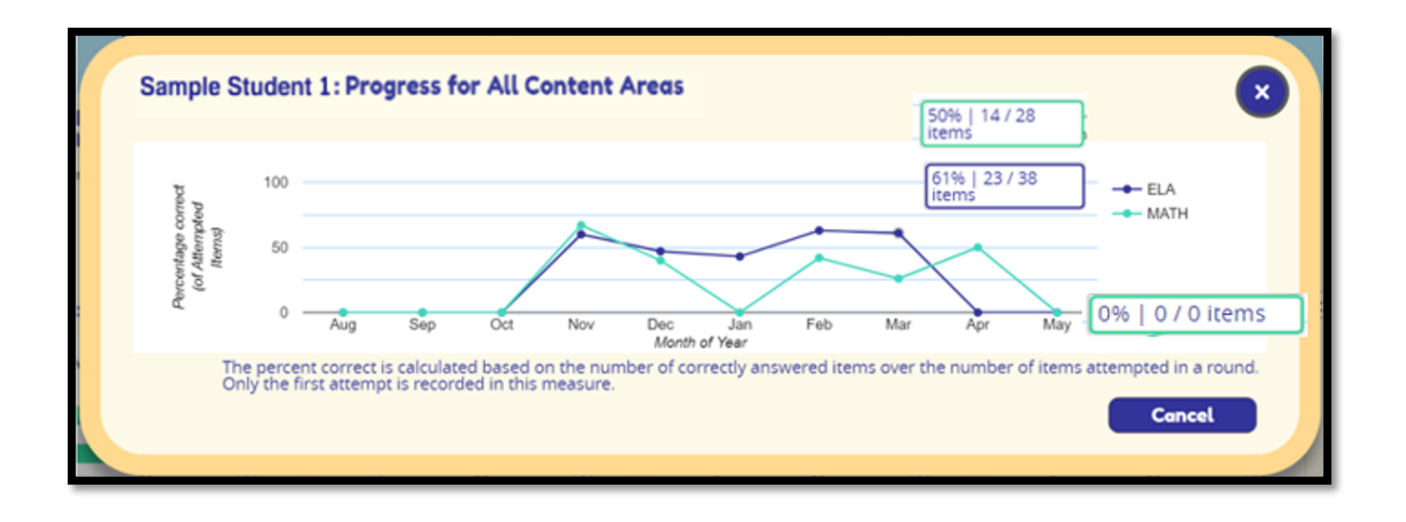

### **Play History Report**

Leaders can review student activity within each game by viewing the Play History Report. After clicking on an individual student within the Student Overview, click on the **Play History** button.

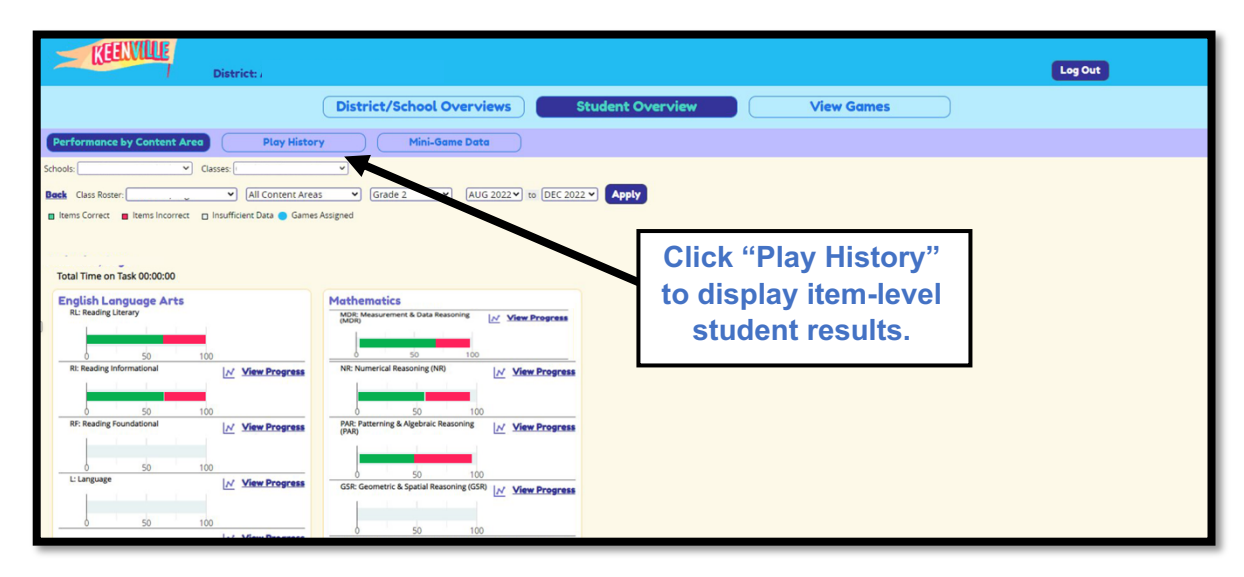

The Play History Report contains item-level results for each individual student. Results are ordered by the most-recently played game level. In the example shown below, Ski Lodge Grade 3 Level 1 indicates that the student answered the first 4 items correctly, as indicated by the green box with a check mark, but answered items 5, 7, 8, and 10 incorrectly, as indicated by the red box with an X.

The Play History report also shows that the round was completed as indicated by a green check mark, and the leveling decision as Stay. In this example, it shows the student leveled Stay in Grade 3 Level 1, played Grade 3 Level 1 again, and then leveled Up and played Grade 3 Level 2.

| 12/13/201      | 9 9:17 AM      |              |          |   |          |          |   |          |    |    |                                                                                                    | Time on task 00:15:00                       |
|----------------|----------------|--------------|----------|---|----------|----------|---|----------|----|----|----------------------------------------------------------------------------------------------------|---------------------------------------------|
| Ski Lodge      | : Grade 3 -l   | evel 2       | <b>~</b> | ~ | <b>~</b> | <b>~</b> | ~ | <b>~</b> | ×  | ×  | <ul> <li>Image: A second second s</li></ul> | Round Completed: 🗸<br>Leveling Decision: Up |
| 1<br>Ski Lodge | 2<br>Grade 3 - | 3<br>Level 1 | •        | 5 | 6        | 7        | 8 | ,<br>,   | 10 | 11 | 12                                                                                                    | Round Completed: 🗸<br>Leveling Decision: Up |
| Ski Lodge      | 2<br>Grade 3 - | Level 1      | ·        | 5 | 6        | 7        | 8 | y<br>    | 10 | 11 | 12                                                                                                    | Round Completed: 🗸                          |

To view additional details, leaders can click on each item to display the standard alignment for the question, the item/question stem, and the number of attempts to correctly answer the item.

| Ski Lodge: Grade 3 - Level 1                                                                                                    | ×                      |
|----------------------------------------------------------------------------------------------------|------------------------|
| Standard:<br>3.MDR.5.1 Ask questions and answer them based on gathered information, observations, and appropriate graph<br>problems relevant to everyday life. | ical displays to solve |
| ttem:<br>Great work! What additional information do you need to ask to place your snow tube order? Choose a question t<br>Attempt(s):<br>X 2<br>√ 3            | o investigate.         |
|                                                                                                    |                        |
|                                                                                                    | Cancel                 |
|                                                                                                    | her                    |

#### View Performance by Game

Leaders can view student performance results within assigned games by clicking on the **Performance by Game** button located on the main page of the Student Overview.

| Dist                                                                                                    | riet: .<br>District/School Overviews                                                                                         | Student Overview                                                                                                   | View Games                            | Log Out                                                                     |                                   |
|----------------------------------------------------------------------------------------------------|----------------------------------------------------------------------------------------------------|----------------------------------------------------------------------------------------------------|---------------------------------------|-----------------------------------------------------------------------------|-----------------------------------|
| Certormance by Content Area  School  School | Performance by Game                                                                                                    | Anna Behrensmeyer                                                                                                  | Jocelyn Bell J                        | lick "Perform<br>Game" to di<br>tudent result<br>specific gam               | nance<br>isplay<br>ts for<br>nes. |
| Marie Curie<br>ELA<br>Marie Curie<br>ELA<br>Math<br>View progress<br>Time en tak: 0415:10                                                                                                    | Let View progress<br>Time on task: 0415:10<br>Ingrid Daubechies<br>ELA<br>Math<br>Let View progress<br>Time on task: 0951:00 | Wiew propress<br>Time on task: 00.0000<br>Albert Einstein<br>ELA<br>Math<br>Wiew progress<br>Time on task: 01.2000 | View propress<br>Time on task: 012000 | Rosalind Franklin<br>ELA<br>Math<br>Witw progress<br>Time en task: 09:51:00 |                                   |

The report can be generated within the Student Overview tab by clicking on "**Performance by Game**". Once clicked, a report will generate showing individual student data within a specific game. The data shows the grade and level the students are currently performing at in the game. This key provides basic information regarding the performance levels.

| me: Cave Explorer           | ~          |              |            |          |          |         |         |          |         |              |     |
|-----------------------------|------------|--------------|------------|----------|----------|---------|---------|----------|---------|--------------|-----|
| ave Evalerer: Currer        | t I aval   |              |            |          |          |         |         |          |         |              |     |
| cuve Exptorer: Curren       | It Level   | or Pluy      |            |          |          |         |         |          |         |              |     |
| The chart below shows curre | nt student | level of pla | y for each | n month. |          |         |         |          |         |              |     |
|                             | ,          | Kindergarte  | n          | Grade 1  | Gr       | ade 2   | Gra     | de 3     | Insu    | fficient Dat | a   |
|                             |            | Game         | level 3    | Game     | evel 1 📀 | Game le | vel 1 🙃 | Game lev | vel 1 🦲 |              |     |
|                             |            |              |            | Game     | evel 2   | Game le | vel 2   | Game lev | vel 2   |              |     |
|                             |            |              |            | Game     | evel 3   | Game le | vel 3   | Game lev | vel 3   |              |     |
|                             |            |              |            |          | _        |         |         |          |         |              |     |
|                             | 2020       |              |            |          |          | 2021    |         |          |         |              |     |
| Student                     | AUG        | SEPT         | OCT        | NOV      | DEC      | JAN     | FEB     | MAR      | APR     | MAY          | JUN |
| Bajcsy, Ruzena              |            | 1.2          | 13         | 12       | 21       | 21      | 21      | 3.1      | 3.1     | 3.1          | 3.1 |
| Barton, Jacqueline K.       |            | 21           | 21         | 3.1      | 3.1      | 33      | 31      | 3.1      | 3.1     | 3.1          | 3.1 |
| Behrensmeyer, Anna K.       | 21         | 3.1          | 63)        | 3.1      | 3.1      | 33      | 31      | 3.1      | 3.1     | 3.1          | 3.1 |
| Bell Burnell, Jocelyn       | 1.         |              | 12         | 13       | 13       | 21      | 21      | 21       | 21      | 21           | 21  |
| Copernicus, Nicolaus        |            | 21           | 31         | 3.1      | 3.1      | 3.1     | 3.1     | 3.1      | 3.1     | 3.1          | 3.1 |
| Curie, Marie                |            |              | 21         | 21       | 3.1      | 3.1     | 3.1     | 3.1      | 3.1     | 3.1          | 3.1 |
| Daubechies, Ingrid          |            |              |            | 21       | 21       | 21      | 31      | 3.1      | 31      | 3.1          | 3.1 |
| Einstein, Albert            | (5)        | <b>K</b> 1   | 12         | 1.2      | 13       | 21      | 21      | 2.1      | 3.1     | 3.1          | 3.1 |
| Faraday, Michael            | 3.1        | 3.1          | 31         | 3.1      | 3.1      | 3.1     | 3.1     | 3.1      | 3.1     | 3.1          | 3.1 |
| Franklin, Rosalind          | 1.         | 1.1          |            | 21       | 21       | 31      | 31      | 3.1      | 3.1     | 3.1          | 3.1 |
| Goldman-Rakic, Patricia S.  |            | 13           | 13         | 13       | 21       | 21      | 21      | 31       | 3.1     | 3.1          | 3.1 |
| Heisenberg, Werner Karl     |            | 21           | 21         | 3.1      | 3.1      | 31      | 3.1     | 3.1      | 3.1     | 3.1          | 3.1 |
| Jackson, Shirley Ann        | 21         | 31           | 63)        | 3.1      | 63)      | 31      | 61      | 3.1      | 31      | 3.1          | 3.1 |
| Levi-Montalcini, Rita       |            |              |            | 1        |          | 21      | 20      | 21       | 21      | 21           | 21  |
| Matzinger, Polly            | 00         | 20           | 60         | 630      | 60       | 63)     | 63)     | 63)      | 63)     | 60           | 80  |

This report allows the district or school leader to view performance results by assigned game. In the example below, Grade 1 students were assigned Hometown Heroes in August. Students began playing the game at Grade 1 Level 1 and proceeded to move up or down the levels based on their performance in the game during that month of play. The results indicate that Sample Students 1, 2, and 4 are currently playing at Grade 1 Level 2. Sample Student 3 leveled down to Kindergarten Level 3. Sample Student 5 leveled up to Grade 2 Level 2, and Sample Student 6 is still playing in Grade 1 Level 1. The results of this report could help teachers group and regroup their students for needs-based instruction aligned to specific skills and standards.

| Hometo             | own                                                                                                    | Heroes | •    |     |      |              |            |             |                        |                              |             |         |             |
|--------------------|----------------------------------------------------------------------------------------------------|--------|------|-----|------|--------------|------------|-------------|------------------------|------------------------------|-------------|---------|-------------|
| Homet<br>The chart | <b>Iometown Heroes: Current Level of Play</b><br>he chart below shows current student level of play for each month. |        |      |     |      |              |            |             |                        |                              |             |         |             |
|                    |                                                                                                    |        |      |     |      | Kindergarter | n Grad     | e 1         | Grade 2                | G                            | rade 3      | Insuff  | icient Data |
|                    |                                                                                                    |        |      |     |      | Come I       | 1.1        | Game Level  | 1 2.1 Gan              | ne Level 1                   | 3.1 Game Le | vel 1   |             |
|                    |                                                                                                    |        |      |     |      | K.3 Game L   | evel 3 1.2 | Game Level  | 2 2.2 Gan<br>3 2.3 Gan | ne Level 2 🗨<br>ne Level 3 🖉 | 3.2 Game Le | vel 2 🐨 |             |
|                    |                                                                                                    |        |      |     |      |              |            | Guine Ecrer |                        |                              | ounic ce    |         | 1           |
| Studen             | t                                                                                                    | 2020   | SEDT | OCT | NOV  | DEC          | 2021       | EEB         | MAR                    | ADD                          | MAY         | ILIN    | -           |
| Sample             | 1                                                                                                    | 1 2    | JEFT | 001 | 1407 | 020          |            | 10          | MAN                    | AFIX                         |             |         | -           |
| C                  | -                                                                                                    | 1.2    |      |     |      |              |            |             |                        |                              |             |         | -           |
| Sample             | 2                                                                                                    | 1.2    |      |     |      |              |            |             |                        |                              |             |         |             |
| Sample             | 3                                                                                                    | К.З    |      |     |      |              |            |             |                        |                              |             |         |             |
| Sample             | 4                                                                                                    | 1.2    |      |     |      |              |            |             |                        |                              |             |         | 1           |
| Sample             | ÷5                                                                                                    | 2.2    |      |     |      |              |            |             |                        |                              |             |         | ]           |
| Sample             | 6                                                                                                    | 1.1    |      |     |      |              |            |             |                        |                              |             |         |             |

#### Student Progress Report (School Leaders Only)

**School Leaders** can export student progress reports to communicate student progress with parents or guardians. This report is accessed in the Student Overview by clicking on the **Generate Student Progress Reports** link located at the top of the page.

| ZEENVILLE                                                                                           | Log Out                                                           |                                |
|----------------------------------------------------------------------------------------------------|-------------------------------------------------------------------|--------------------------------|
| School Overview Student Overview Assign Games                                                       |                                                                   |                                |
| Performance by Content Area Performance by Game Mini-Game Data Generate Student Progress Resorts    |                                                                   |                                |
| Classes:                                                                                            |                                                                   |                                |
| Show results for: All Content Areas V Game Grade: All Grade Levels V DEC 2022 V to DEC 2022 V Apply |                                                                   |                                |
| Assign Students to Games View or Unassign Assigned Games                                            |                                                                   |                                |
|                                                                                                    | Click "Generate<br>Progress Repo<br>display student p<br>reports. | Student<br>rts" to<br>progress |

The Student Progress Report indicates grade and game level performance based on the standards, expectations, and skills assessed in each game. The first page of the report provides a summary of the report details for easy communication with parents or guardians.

| Keenville is a ga<br>first and second<br>through a series<br>standards. The<br>provide informa<br>each student. E<br>specific skills.                                                                                                    | ame-based forr<br>grade student<br>of interactive<br>game-based a<br>tion that teacher<br>ach Keenville g<br>o your child's e                                                                                                    | native asses<br>s. Keenville<br>challenges t<br>ssessments<br>ers may use<br>game is desi<br>xperience fil                                                                                                    | esment in lit<br>actively en<br>hat directly<br>take place<br>to make ins<br>gned with n<br>s their edu                                                                                                    | eracy and r<br>gages youn<br>align to Ge<br>alongside in<br>structional co<br>nultiple leve<br>cational nee                                                                                                    | numeracy f<br>orgia's cor<br>nstruction a<br>decisions fo<br>els aligned<br>eds. | for<br>ntent<br>and<br>or<br>to           |                                                                                                    | (EENV                                                                                                    |                                                                                                    |
|----------------------------------------------------------------------------------------------------|----------------------------------------------------------------------------------------------------|----------------------------------------------------------------------------------------------------|----------------------------------------------------------------------------------------------------|----------------------------------------------------------------------------------------------------|----------------------------------------------------------------------------------|-------------------------------------------|----------------------------------------------------------------------------------------------------|----------------------------------------------------------------------------------------------------|----------------------------------------------------------------------------------------------------|
| What are game<br>Most Keenville<br>enter the game<br>interact with the<br>understanding of                                                                                                    | games have th<br>at the lowest le<br>skill being ass<br>of less complex                                                                                                    | ree levels of<br>evel of play v<br>essed at a le<br>skills, they                                                                                                    | play per gr<br>vithin their o<br>ower level o<br>will advance                                                                                                    | ade level to<br>current grac<br>of complexit<br>e to more c                                                                                                    | o best mee<br>de level. Th<br>ty. When s<br>omplex ski                           | t the ne<br>ne lowe<br>tudents<br>Ils and | eeds of all<br>r game lev<br>have dem<br>levels.                                                                                                    | learners.<br>vels allow<br>nonstrate                                                                            | Students<br>students to<br>d                                                                                                    |
| For more inform                                                                                                    | ation about the                                                                                                    | e specific ski                                                                                                    | lls assesse                                                                                                    | d in each g                                                                                                    | ame level,                                                                       | please                                    | visit: keer                                                                                                    | ville.gad                                                                                                    | oe.org                                                                                                    |
| What is a Stud<br>The Student Pro<br>demonstrated the<br>each game that                                                                                                    | ogress Report<br>rough Keenvil<br>your child suc                                                                                                    | provides info<br>e gameplay<br>cessfully cor                                                                                                    | rmation on<br>The game<br>npleted dur                                                                                                    | the literacy<br>level show<br>ing each m                                                                                                    | n on the re<br>onth. If you                                                      | eport re<br>ur child                      | presents the attempted                                                                                                    | he highes<br>a game                                                                                             | st level of<br>level, but did                                                                                                    |
| What is a Stud<br>The Student Pro-<br>demonstrated th<br>each game that<br>not successfully<br>game level durii<br>low do I read n                                                                                                    | pgress Report  <br>prough Keenvil<br>your child succ<br>complete the<br>ing the month, i<br>py child's Stuc                                                                                                    | provides info<br>le gameplay<br>cessfully cor<br>level, in proç<br>nsufficient d<br>lent Progre                                                                                                    | ormation on<br>. The game<br>npleted dur<br>gress (IP) w<br>ata (-) will b<br>ss Report?                                                                                                    | the literacy<br>level show<br>ing each m<br>ill be displa<br>be displayed                                                                                                    | and nume<br>on on the re<br>onth. If you<br>yed. If you<br>d.                    | port re<br>ur child<br>r child            | no a stud<br>presents ti<br>attempted<br>did not atte                                                                                                    | he highes<br>a game<br>empt or c                                                                                | st level of<br>level, but did<br>omplete a                                                                                                    |
| What is a Stud<br>The Student Pri<br>demonstrated th<br>each game that<br>not successfully<br>game level duri<br>low do I read n                                                                                                    | ogress Report  <br>rrough Keenvil<br>your child succ<br>complete the  <br>ng the month, i<br>ny child's Stud<br>Skill As:<br>2 Reading Con                                                                                                    | provides info<br>e gameplay<br>cessfully cor<br>level, in prog<br>nsufficient d<br>lent Progre                                                                                                    | Internation on<br>The game<br>npleted dur<br>gress (IP) w<br>ata (-) will b<br>ss Report?                                                                                                    | the literacy<br>level show<br>ing each m<br>ill be displayed<br>displayed<br>sept oct 1                                                                                                    | and nume<br>on on the re<br>onth. If you<br>yed. If you<br>d.                    | port re<br>ur child<br>r child            | Name of G<br>Skill Assess                                                                                                    | he highes<br>a game<br>empt or c<br>ame<br>sed in Gam<br>lonth                                                  | t level of<br>level, but did<br>omplete a                                                                                                    |
| What is a Stud<br>The Student Prin<br>demonstrated ti<br>each game that<br>not successfully<br>game level durin<br>low do I read m                                                                                                    | ogress Report  <br>rrough Keenvil<br>your child suc<br>complete the  <br>ng the month, i<br>ny child's Stuc<br>Skill As<br>Reading Con<br>(hfform                                                                                                    | provides info<br>e gameplay<br>pessfully cor<br>level, in prog<br>nsufficient d<br>lent Progre                                                                                                    | rmation on<br>. The game<br>npleted dur<br>gress (IP) w<br>ata (-) will b<br>ss Report?                                                                                                    | the literacy<br>level show<br>ing each m<br>ill be displa<br>be displayed<br>3 2023<br>SEPT OCT 1<br>2.1 2.1                                                                                                    | v and nume<br>m on the re<br>onth. If you<br>yed. If you<br>d.                   | r child<br>r child                        | Name of G<br>Skill Assess<br>Highest Ga<br>Successful                                                                                                    | a game<br>empt or c<br>ame<br>sed in Gam<br>lonth<br>me Level<br>ly Complete                                    | t level of<br>level, but did<br>omplete a                                                                                                    |
| What is a Stud<br>The Student Prin<br>demonstrated til<br>each game that<br>not successfully<br>game level durin<br>tow do I read n<br>Game<br>Came Explorer<br>Peaching<br>Playground<br>Bay Came Lib                                                                                                    | pgress Report  <br>rough Keenvil<br>your child succ<br>complete the complete the<br>g the month, i<br>g the month, i<br>g the month, i<br>g Reading Con<br>(httom<br>Paor<br>Reading Con                                                                                                    | provides info<br>e gameplay<br>cessfully cor<br>level, in prog<br>nsufficient d<br>lent Progre<br>lessed<br>protension<br>tics<br>protension                                                                                                    | rmation on<br>. The game<br>npleted dur<br>press (IP) w<br>ata (-) will b<br>ss Report?                                                                                                    | the literacy<br>level show<br>ing each m<br>ill be displayed<br>be displayed<br>2023<br>SEPT oct<br>2.1 2.1<br>1 P                                                                                                    | v and nume<br>on on the re<br>onth. If you<br>yed. If you<br>d.                  | r child<br>r child                        | . Name of G.<br>Skill Asses:<br>Year and N.<br>Highest Ga<br>Successfull<br>In Progress                                                                                                    | a game<br>empt or c<br>ame<br>sed in Gam<br>lonth<br>me Level<br>ly Complete<br>Data                            | t level of<br>level, but did<br>omplete a                                                                                                    |
| What is a Student Pri<br>demonstrated til<br>each game that<br>not successfully<br>game level duri<br>tow do I read in<br>Game<br>Cave Epplare<br>Plagrand<br>Rowr Clean Up<br>Rowr Dea Up<br>Rowr Dea Up                                                                                                    | pgress Report  <br>rough Keenvil<br>your child suc<br>complete the ing the month, i<br>y child's Stud<br>Skill As:<br>Skill As:<br>Phot<br>Reading Con<br>Litter<br>Reading Con                                                                                                    | provides info<br>e gameplay<br>cessfully cor<br>evel, in prog<br>nsufficient d<br>tent Progre<br>metansion<br>foral<br>protension<br>my<br>protension<br>my<br>protension                                                                                                    | Interpretation on<br>The game<br>npleted dur<br>press (IP) w<br>ata (-) will b<br>ss Report?<br>Auc<br>1.3<br>1.1<br>K.3<br>IP                                                                                                    | the literacy<br>level show<br>ing each m<br>ill be displayed<br>e displayed<br>sept oct 1<br>2.1 2.1<br>1<br>1.2 4 2.2<br>1.1 12                                                                                                    | n on the re<br>onth. If you<br>yed. If you<br>d.                                 | r child<br>r child                        | . Name of G<br>. Skill Asses:<br>. Year and N<br>. Highest Ga<br>Successful<br>. In Progress<br>. Insufficient<br>. Future Rep                                                                                                    | ame<br>ame<br>sed in Gam<br>lonth<br>me Level<br>y Complete<br>Data<br>orting Mon                               | t level of<br>level, but did<br>omplete a<br>re<br>ed                                                                                                    |
| What is a Student Prin<br>demonstrated the<br>each game that the<br>each game that the<br>each game level durin<br>too successfully<br>game level durin<br>too do I read in<br>Game<br>Peacting<br>Plagraund<br>Rower Datol                                                                                                    | pgress Report<br>prough Keenvil<br>your child suc<br>complete the<br>ig the month, i<br>y child's Stuc<br>Skill As<br>Ploo<br>Reading Con<br>(Morris)                                                                                                    | provides info<br>e gameplay<br>cessfully cor<br>evel, in prog<br>nsufficient d<br>lent Progre<br>lessed<br>potention<br>toos<br>pretension<br>stry<br>pretension<br>stry<br>pretension                                                                                                    | Aus<br>Aus<br>Aus<br>Aus<br>Aus<br>Aus<br>Aus<br>Aus                                                                                                    | the literacy<br>level show<br>ing each m<br>ill be displayed<br>seer oct<br>2.1 2.1<br>P<br>2.2 2.1<br>1.1 1.2                                                                                                    | and nume<br>n on the re-<br>onth. If you<br>inved. If you<br>d.                  | 1 child<br>r child<br>r child             | Name of G<br>Name of G<br>Name o | he highes<br>a game<br>empt or c<br>sed in Gam<br>lonth<br>me Level<br>ly Complete<br>Data<br>orting Mon        | t level of<br>level, but did<br>omplete a<br>ne<br>ed                                                                                                    |
| What is a Student Pri<br>demonstrated til<br>each game that<br>not successfully<br>game level duri<br>tow do I read m<br>Came Departer<br>Peogener<br>Peogram<br>River Clean Up<br>River Patrol                                                                                                    | your child suc<br>complete the<br>g the month, i<br>your child's Stuce<br>Skill As:<br>Skill As:<br>Reading Con<br>(Litter<br>Reading Con<br>(Litter)                                                                                                    | sessed<br>provides info<br>e gameplay<br>zessfully con-<br>exessfully con-<br>exessed<br>prohemion<br>(con-<br>(con- | The game game game game game game game gam                                                                                                    | interacy       level show       ing each m       iiii be displayed       iiiiiiiiiiiiiiiiiiiiiiiiiiiiiiiiiiii                                                                                                    | r and numer<br>m on the re-<br>onth. If you<br>yed. If you<br>d.                 | 1 child<br>r child<br>r child             | Name of G<br>attempted<br>did not atte<br>Skill Asses<br>Vara and M<br>Highest Ga<br>Successfull<br>In Progress<br>Insufficient<br>Future Rep                                                                                                    | he highes<br>a game<br>empt or c<br>ame<br>sed in Gam<br>lonth<br>me Level<br>y Complete<br>bata<br>orting Mon  | et level of<br>level, but did<br>omplete a<br>ee<br>et                                                                                                    |
| What is a Study<br>The Student Pri<br>demonstrated til<br>each game that<br>not successfully<br>game level duri<br>tow do I read m<br>Core plaster<br>Plagrand<br>River Clean Up<br>River Platol                                                                                                    | ogress Report,<br>irrough Keenvil<br>your child suc<br>complete the<br>ig the month, i<br>gy child's Stud<br>Skill As<br>Reading Con<br>(horn<br>Reading Con<br>(horn)<br>Reading Con                                                                                                    | esed<br>epagespille<br>essfully conversion<br>eversion in prog-<br>nesufficient d<br>leant Progree<br>essed<br>profession<br>insi<br>profession<br>profession<br>prof                  | The game and the second second | 3     2023       821     221       12     22       13     12       14     22       15     12                                                                                                    | r and numer<br>m on the re-<br>onth. If you<br>yed. If you<br>d.                 | aufficient ata                            | . Name of G.<br>Skill Asses<br>Vear and N.<br>Highest Ga<br>Successful<br>In Progress<br>Insufficient<br>Future Rep                                                                                                    | he highes<br>a game<br>empt or c<br>ame<br>sed in Gam<br>lonth<br>me Level<br>by Complete<br>Data<br>orting Mon | the level of the level, but did omplete a level of the level of the level, but did omplete a level the level the level the level the level of the level of the le |
| What is a Study<br>The Student Pri<br>demonstrated til<br>each game that<br>not successfully<br>game level duri<br>low do I read n<br>low do I read n<br>low do I read<br>not<br>come Sparre<br>Peopland<br>Reer Crean Up<br>Reer Crean Up<br>Reer Patrol                                                                                                    | pgress Report  <br>rough Keenvil<br>your child suc<br>complete the<br>g the month, i<br>g the month, i<br>g the stur<br>star<br>Build's Stur<br>Build's Stur<br>Reading Cor<br>Reading Cor<br>Readin<br>Cor<br>Reading C | esed estimation estimation estima                                                                                                    | The game Level 1                                                                                                    | illeracy       illeracy       illeracy | r and numer<br>no nuther er<br>onth. If you<br>yed. If you<br>d.                 | sufficient<br>at a                        | Name of G.     Skill Assess     Vear and N     Highest Ga     Successful     In Progress     Insufficient     Future Rep                                                                                                    | he highes<br>a game<br>empt or c<br>sed in Gam<br>lonth<br>me Level<br>y<br>Data<br>orting Mon                  | te level of<br>level, but did<br>omplete a<br>ed<br>ths                                                                                                    |
| What is a Student Pri<br>demonstrated til<br>each game that<br>not successfully<br>game level durin<br>low do I read no<br>low do I read no<br>low Department<br>People Part<br>Rowr Deal<br>Rowr Deal<br>Rowr De | spress Report,<br>irrough Keenvil<br>your child success<br>complete the le<br>get memorh, in<br>get memorh, in<br>get memorh, in<br>get memorh, in<br>stati At<br>Resting Comp<br>Resting Comp<br>Resting<br>Comp                                            | e gameplav<br>e gameplav<br>bessfully cor<br>sufficient d<br>lent Progre<br>methods<br>protocol<br>protocol<br>p                                                                                                    | The game Level 2                                                                                                    | Interacy       Interacy       Interacy | r and numer<br>no no he re<br>onth. If you<br>yed. If you<br>j.                  | aufficient<br>ar child                    | Name of G.<br>Name of G.<br>Skill Asses:<br>Vear and N.<br>Successful<br>In Progress<br>Insufficient<br>Future Rep                                                                                                    | he highes<br>a game<br>empt or c<br>sed in Gam<br>lonth<br>me Level<br>ly Complete<br>Data<br>orting Mon        | the velocities of the velocities of the velociti |

The Student Progress Report provides both English Language Arts and Mathematics results by game and month, with grade and game level displayed (for example, 1.2 represents Grade 1, Level 2). Only games available to students in their current grade level will appear on the report.

Below is an example of a second-grade student's progress report in mathematics. This report displays the student's highest level of achievement in each game at the end of each month. Achievement is defined as completing a level of play with 80% or more of the questions answered correctly. If a student is inactive in a game during a month, the report will show a gray box to indicate insufficient data. If a student attempted a game level, but did not successfully complete the level, IP will be displayed in gray to represent that the game is in progress.

| KEENVILLE GRADE 2 STUDENT PROGRESS REPORT 2023 - 2024                 |                               |     |         |       |     |         |        |     |     |     |     |     |
|-----------------------------------------------------------------------|-------------------------------|-----|---------|-------|-----|---------|--------|-----|-----|-----|-----|-----|
| MATHEMATICS                                                           |                               |     |         |       |     |         |        |     |     |     |     |     |
|                                                                       | 2023 2024                     |     |         |       |     |         |        |     |     |     |     |     |
| Game                                                                  | Skill Assessed                | AUG | SEP     | ост   | NOV | DEC     | JAN    | FEB | MAR | APR | MAY | JUN |
| Cloud Hopper                                                          | Reading and Writing Numerals  |     | IP      | -     |     | -       |        |     |     |     |     |     |
| Treat Factory                                                         | Data (Charts and Graphs)      | •   | IP      | IP    |     | -       |        |     |     |     |     |     |
| Farmer's Market                                                       | Money                         | •   |         | -     | 1.3 | -       |        |     |     |     |     |     |
| Keenville Sheriff                                                     | Word Problems                 |     |         | -     |     | -       |        |     |     |     |     |     |
| High-Rise<br>Builders                                                 | Addition and Subtraction      | •   | -       | -     |     | ·       |        |     |     |     |     |     |
| Captain<br>Peachbeard                                                 | Addition and Subtraction      | •   | -       | -     | •   | •       |        |     |     |     |     |     |
| River Tubing                                                          | Addition and Subtraction      |     |         | -     |     | •       |        |     |     |     |     |     |
| Carnival Time                                                         | Time                          | •   | -       |       | •   | -       |        |     |     |     |     |     |
| Bargain Hunters                                                       | Measurement                   | •   |         | -     | 2.2 | •       |        |     |     |     |     |     |
| Peachling Gym                                                         | Comparing Numbers             |     |         | -     |     | •       |        |     |     |     |     |     |
| Peachling Cafe                                                        | Place Value                   | •   | 2.2     | -     | •   | -       |        |     |     |     |     |     |
| Guitar Maker                                                          | Shapes                        |     |         |       |     | •       |        |     |     |     |     |     |
| Ski Lodge                                                             | Gathering & Interpreting Data | •   |         | IP    |     | •       |        |     |     |     |     |     |
| Lunch Munch                                                           | Fractional Parts to Whole     | •   |         |       |     | •       |        |     |     |     |     |     |
| Intergalactic Fair                                                    | Solving Problems using Arrays |     |         |       |     | •       |        |     |     |     |     |     |
| Kindergarten Grade 1 Grade 2 Grade 3 Insufficient in Progress<br>Data |                               |     |         |       |     |         |        |     |     |     |     |     |
| K.3 Gar                                                               | me Level 3 1.2 Game Level 2   | 2.2 | Game Le | wel 2 | 3.2 | Game Le | rvel 2 | •   | 1   | IP  |     |     |
|                                                                       | 1.3 Game Level 3              | 2.3 | Game Le | wel 3 | 3.3 | Game Le | wel 3  |     |     |     |     |     |

### Assign Games using Data Results (School Leaders Only)

Within the Student Overview, **school leaders** can assign games based on student performance data. After selecting an individual student in the Student Overview, click on the **Assign Games** button below the bar graph of the ELA domain or math big idea for which games need to be assigned.

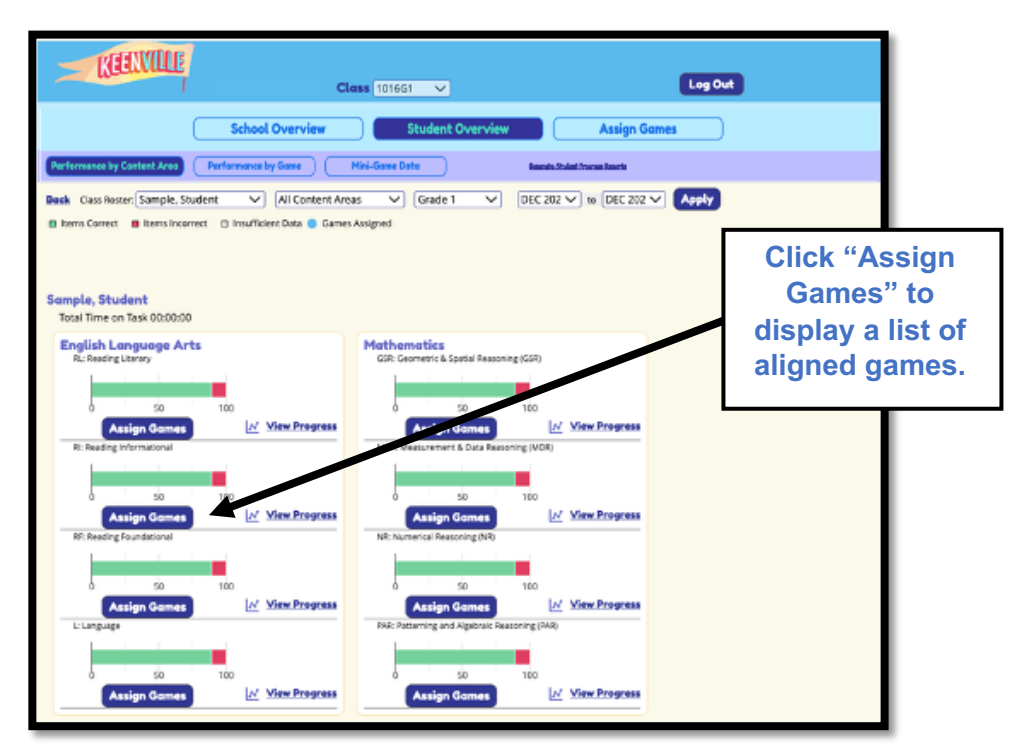

A list of games aligned to the selected domain will be displayed. Check "**Select this game**" located below the game icon to assign a game and click the **Submit** button.

| Assign Games to RI: Reading Info                                                                                              | ormational                                                                                | 8               |
|----------------------------------------------------------------------------------------------------|-------------------------------------------------------------------------------------------|-----------------|
| Cave Explorer                                                                                                    | Assign to:<br>Whole School<br>Grade 1 - Class A<br>Grade 1 - Class B<br>Grade 1 - Class C | Í               |
|                                                                                                    | Check "Select<br>this game."                                                              |                 |
| Select this game Strands: Craft and Structure; Integration of<br>Knowledge and Ideas; Key Ideas and Details; Island Adventure |                                                                                           | Click<br>Submit |
|                                                                                                    |                                                                                           | Cancel Submit   |

## **Assign Games**

School leaders can assign games based on the content standards aligned to current instruction by using the Assign Games tab. After clicking Assign Games, scroll to find the game that aligns with the current instruction and click on "Select this game for assignment". Then, scroll back to the top of the page and click on the "Assign Selected Games" button to assign the game. More than one game can be assigned, as appropriate. Note: District leaders can view the big idea, content alignment and standards by game within the same tab, but not assign games.

| School                                                                                     | l Overview                                                                                                    | Student Overview                                                                                                    | Assign Games                                                                                                    |
|--------------------------------------------------------------------------------------------|----------------------------------------------------------------------------------------------------|----------------------------------------------------------------------------------------------------|----------------------------------------------------------------------------------------------------|
|                                                                                            |                                                                                                    |                                                                                                    |                                                                                                    |
| Show games for: All Content Areas  Apply Assign Selected Games View or Unassign Assigned G | Games                                                                                                    |                                                                                                    | Additional Resources                                                                                                    |
| Ski Lodge                                                                                  | Big idea(s)<br>Measurement & Data Re<br>Context Alignments<br>Estimate and measure of<br>this gan<br>assignm<br>unit: or by making repeat<br>plot, where the horizont<br>2 MDR: 5 Adv de question<br>graphical displays to so<br>MGSE3.MDB Draw a sc<br>acceptical displays to so<br>MGSE3.MDB Draw a sc<br>acceptical displays to so<br>MGSE3.MDB Janwa Sc<br>acceptical displays to so | asoning (MDR): Measurement and D.<br>he lengths of objects and distance to<br>solution of the solution of the solution<br>before foor<br>betoes and the solution of the solution<br>as a constraint of the solution of the solution<br>as a constraint of the solution of the solution<br>as a constraint of the solution of the solution<br>and answer them based on gathere<br>ere problems released barg grad<br>the solution of the solution of the solution of the solution<br>and answer them based on gathere<br>ere problems released on gathere<br>ere problems released on gathere<br>ere problems released on gathere<br>as and answer them based on gathere<br>as and answer them based on gathere<br>ere problems released on gathere<br>as and answer them based on gathere | ata<br>solve problems found in real-life using<br>ardsand analyze graphical displays of data to<br>here real-life, mathematical problems<br>rappenel displays of data to the servent<br>rappenel displays of data to the servent<br>search analyze graphical displays of data<br>to three category, and how many more or less<br>di information, observations, and appropriate<br>er units.<br>and no serveral objects to the nearest whole<br>er units.<br>and no servations, and appropriate<br>of information, observations, and appropriate<br>to many less "problems using information<br>in the which each square in the bar graph<br>in which each square in the bar graph<br>in more server the server the server<br>information, observations, and appropriate |

Next, select the group or student to which the game should be assigned and click Submit.

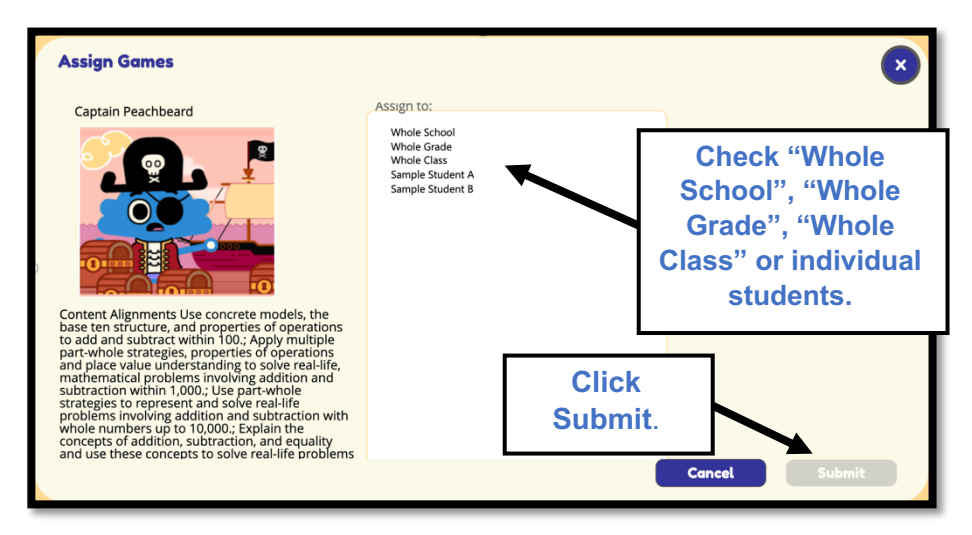

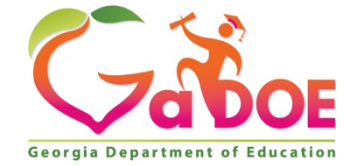

205 Jesse Hill Jr. Drive SE Atlanta, GA 30334 www.gadoe.org

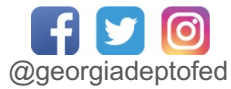

Richard Woods, State School Superintendent *Educating Georgia's Future*